# Einrichten eines Klassenblogs -

## Inhaltsverzeichnis und Hinweise

Sie wollten schon immer einen Blog für Ihre Klasse einrichten, haben es sich jedoch bisher nicht zugetraut? Die folgenden Materialien ermöglichen allen Lehrkräften, das Schreiben in und mit digitalen Medien in der Klasse auszuprobieren. Die folgende Tabelle gibt Ihnen eine Übersicht. Da die einzelnen Dokumente aufeinander aufbauen, empfehlen wir, die Reihenfolge beizubehalten.

| Was?                                                | Für wen?  | Wo?         |
|-----------------------------------------------------|-----------|-------------|
| Bloglexikon<br>(ggf. in A3 <sup>1</sup> ausdrucken) | Klasse    | Seite 2     |
| Anleitung zum Erstellen eines<br>Blogs              | Lehrkraft | Seite 3 + 4 |
| Kinderanleitung zum Erstellen<br>eines Blogeintrags | Klasse    | Seite 5     |
| Dein erster Blogeintrag                             | Klasse    | Seite 6     |
| Mögliche Schreibaufträge für<br>den Klassenblog     | Lehrkraft | Seite 7     |

#### Hinweise:

Holen Sie sich vor der Veröffentlichung des Klassenblogs eine Einverständniserklärung aller Elternteile ein. Darin sollten Sie ebenfalls erfragen, ob auch Fotos der Kinder auf den Blog geladen werden dürfen. Beachten Sie darüber hinaus das Urheberrecht. Veröffentlichen Sie nur eigene Texte und Bilder beziehungsweise ergänzen Sie gegebenenfalls die entsprechenden Quellen.

<sup>1</sup> Eine Faltanleitung finden Sie beispielsweise unter folgendem Link: http://www.grundschulatelier.de/kostenlose-arbeitsblaetter/faltbuch-anleitung.pdf (letzter Zugriff 28.04.2015).

| <b>4</b> 3                                                                   | Öffentliches Tagebuch<br>2                                                                | Name:                                                                                                    | <ul> <li>internet-abc.de</li> <li>fragfinn.de</li> </ul>                                                                                                    |
|------------------------------------------------------------------------------|-------------------------------------------------------------------------------------------|----------------------------------------------------------------------------------------------------|----------------------------------------------------------------------------------------------------|
| Liste zum Aufbau:<br>1<br>2.                                                 | Blog                                                                                      |                                                                                                    | Suchmaschinen                                                                                                    |
| träge an.<br>4.Erstelle mit deinem Partner eine                              | 4. Vervollständige die Mind-Map.                                                          |                                                                                                    | mis-blog                                                                                                    |
| 3. Schaue dir gemeinsam mit deinem<br>Partner den <b>Aufbau</b> der Blogbei- | 3. Lies dir den Text genau durch.                                                         |                                                                                                    | <ul> <li>clubpenguin.com/de/blog</li> <li>www.kidsville.de/tieroarten/for</li> </ul>                                                                                                    |
| www.kidsville.de/tiergarten/formi<br>s-blog                                  | Wissen wie's geht: Blog, Web-Log" an.<br>Wiremptehten dir folgende seite(n) des Internet- |                                                                                                    | <ul> <li>blog.hausderwissenschaft.org</li> <li>kids compensation de</li> </ul>                                                                                                    |
| www.clubpenguin.com/de/blog .<br>2.Vergleiche die Internetseite mit          | 2. Klicke den Beitrag "Erklärung aus:                                                     | Bloalexikon                                                                                                    | <ul> <li>machspass.blogspot.ch</li> <li>kinder-</li> </ul>                                                                                                    |
| 1.Gehe gemeinsam mit deinem<br>Banknachbarn auf die Seite                    | 1. Gehe auf www.internet-abc.de und                                                       | Mein                                                                                                    | <ul> <li>brambrillasmit-</li> </ul>                                                                                                    |
| Wie ist ein Blog aufgebaut?                                                  | Was ist ein Blog?                                                                         |                                                                                                    | Interessante Blogs                                                                                                    |
| Was steht in einem Blog?                                                     | Wer liest einen Blog?                                                                     | Was ist Netiquette?                                                                                                    | Was darfst du schreiben?                                                                                                    |
| Überlege dir fünf Themen, über die                                           | 1. Schreibe auf, für wen du deinen                                                        | 1. Gehe im Internet auf die Seite                                                                                                    | 1. Gehe auf die Seite internet-                                                                                                    |
| du gerne einen Blogbeitrag schrei-                                           | Blog schreiben willst, und be-                                                            | www.internet-abc.de                                                                                                    | abc.de .<br>2 Eik in dar Suchfald dar Wart                                                                                                    |
| ben würdest. Notiere sie hier:<br>•                                          | gründe deine Meinung.                                                                     | <ol> <li>C D IN das Suchtela das Wort</li> <li>Metiquette" ein.</li> </ol>                                                                                                    | 2. VID IN dds Suchted dds Worl<br>                                                                                                    |
|                                                                              |                                                                                           | 3. Klicke den Beitrag "Lexikon:                                                                                                    | 3. Klicke unter der Rubrik <b>Allge-</b>                                                                                                    |
|                                                                              | 2 Rostimmt host du sine Idee un-                                                          | Netiquette" an.                                                                                                    | <b>mein</b> den dritten Beitrag "Daten-                                                                                                    |
|                                                                              | rum du nicht alles über dich auf                                                          | We comprehend our folgende Seite(n) des Internet-<br>ABS:<br>> Busen and Jack Dis deur Gesachte in Iternet<br>> Busen and Jack Dis deur Gesachte in Iternet<br>processes des part Onderland entit, die deus heinden<br>processes des part Onderland entit, die deus heinden | schutz" (ganz unten) an.<br><sup>Allgemein</sup>                                                                                                    |
| Tipp:<br>Beachte, dass deine Beiträge auch                                   | einem Blog schreiben darfst. Dis-<br>kutiere darüber aemeinsam mit                        | 4. Lies dir den Text durch.                                                                                                    | Internationen zum Constructurz bezugen der Frankenenenen www.nteriner-<br>ex.c.e.<br>Der Einbernet Bereich die einen her wenen 20. Gebertratig, und auch das<br>Internet-AGC wird 10 Jahre alt |
| für andere interessant sein sollen.                                          | deinem Partner. Schreibe auf:                                                             | 5. Schreibe eine Definition zu<br>Netiniette" nif:                                                                                                    | The restortion of the forder, was thereofond in a while e pit its and<br>word man action solitor.<br>A Lines dim dom Tov+ nut dimech                                                           |
|                                                                              |                                                                                           |                                                                                                    | 5. Diskutiere mit deinen Klassen-                                                                                                    |
|                                                                              |                                                                                           |                                                                                                    | kameraden über die fett ge-                                                                                                    |
| 4                                                                            | 2                                                                                         | °                                                                                                    | druckten Sätze im Text.                                                                                                    |

## Anleitung zum Erstellen eines Blogs

(mithilfe von wordpress.com)

Zu Beginn richten Sie gemeinsam mit Ihren Kindern eine klasseninterne E-Mail-Adresse ein, da ein E-Mail-Account eine notwendige Voraussetzung für die Anmeldung bei wordpress.com (Webseite, auf der der Blog veröffentlicht wird) ist. Später können sich die Schülerinnen und Schüler eine eigene E-Mail-Adresse anlegen, um selbstständig Beiträge im Blog der Klasse hochzuladen.

### I. Registrierung

Besuchen Sie die Webseite <u>www.wordpress.com</u> und registrieren Sie sich mit der klasseninternen E-Mail-Adresse. Füllen Sie hierzu die oberen drei Felder, die Sie auch in der folgenden Abbildung sehen, aus.

| E-MAIL-ADRESSE                            | Wir senden dir eine E-Mail, um dein Konto<br>zu aktivieren. Prüfe also bitte dreimal, dass<br>du sie korrekt eingegeben hast.                                                                         |
|-------------------------------------------|----------------------------------------------------------------------------------------------------|
| BENUTZERNAME                              | Dein Benutzername sollte mindestens vier<br>Zeichen haben und darf nur aus<br>Kleinbuchstaben und Zahlen bestehen.                                                                                    |
| PASSWORT                                  | Gute Passwörter nutzen Groß- und<br>Kleinbuchstaben, Zahlen und<br>Sonderzeichen wie <i>I</i> *£\$%&.<br><i>Generiere sicheres Passwort</i>                                                           |
| BLOGADRESSE<br>.wordpress.com Kostenlos 🗸 | Wähle eine Adresse für dein Blog. Du<br>kannst die WordPress.com Adresse später<br>ändern.Wenn du keinen Blog verwenden<br>möchtest, kannst du dich auch nur für<br>einen Benutzernamen registrieren. |

Fang an mit WordPress.com

#### II. Blog einrichten

Im **blau** eingekreisten Feld können Sie die Webadresse des Blogs wählen. Diese Webadresse führt später direkt zum Blog der Klasse (z.B.: blogderklasse4a wordpress.com).

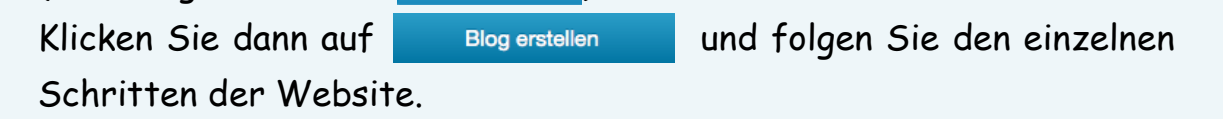

### III. Blogbeiträge erstellen

Alle Blogbeiträge werden später grundsätzlich chronologisch (d.h. der neueste Beitrag erscheint ganz oben, die älteren darunter) dargestellt. Nachdem Sie sich bei www.wordpress.de angemeldet haben, gelangen Sie über die Schaltfläche Websites zu Ihrem Blog.

- Klicken Sie auf 
  <sup>■</sup> Blogbeiträge
   erstellen.
- Tippen Sie Ihren Blogeintrag. Mithilfe der verschiedenen Schaltflächen können Sie beispielsweise Bilder hinzufügen oder die Textformatierung variieren.

, um einen neuen Beitrag zu

- 3. Klicken Sie ganz unten auf <u>Vorschau</u>, um zu sehen, wie der Beitrag im Blog erscheint.
- 4. Schließen Sie die Vorschau, um den Beitrag weiter zu bearbeiten oder um ihn zu Speichern.
- 5. Über die Schaltfläche <sup>Publizieren</sup> können Sie den Beitrag "online stellen". Der Beitrag ist jetzt auf Ihrem Blog zu sehen.
- 6. Über die Schaltflächen Weine Websites > Blogbeiträge Hinzu können Sie alle erstellten Blogeinträge sehen, verändern oder wieder löschen.

## IV. Lernende einladen

Damit die Lernenden selbstständig Beiträge auf dem Blog der Klasse veröffentlichen können, müssen Sie sie einladen. Dafür benötigen Sie lediglich die E-Mail-Adressen der Lernenden, damit diese auf wordpress.com ein Konto erstellen und sich anmelden können.

- 1. Klicken Sie auf 🐠 Meine Websites 🔸 👗 Benutzer
- 2. Tragen Sie die E-Mail-Adressen Ihrer Schülerinnen und Schüler ein.
- 3. Stellen Sie unter Benutzerrolle Autor 🕈 ein und klicken sie auf Einladung senden .

# Kinderanleitung zum Erstellen eines Blogbeitrags

(auf wordpress.com)

Mithilfe der folgenden Schritte kannst du ganz einfach einen eigenen Beitrag erstellen und auf eurem Klassenblog veröffentlichen.

- 1. Melde dich auf <u>www.wordpress.com</u> mit deiner E-Mail-Adresse und deinem Passwort an.
- 2. Klicke oben rechts auf
- 3. Tippe die Überschrift deines Beitrages ein (siehe 3. ).
- 4. Klicke in das Textfeld 4.
- und tippe den Text deines Beitrages ein.
- 5. Wenn du magst, kannst du auch ein Bild zu deinem Text hinzufügen. Klicke hierzu auf die Schaltfläche 5.

|                                          |                                                    |                                                          | Piktacher S                                            | tatas. Neder Entwart     |
|------------------------------------------|----------------------------------------------------|----------------------------------------------------------|--------------------------------------------------------|--------------------------|
| Titel                                    |                                                    | 3.                                                       |                                                        |                          |
| <b>91</b> Dateien hinzufügen             | 5.                                                 |                                                          |                                                        | Visuell HTML             |
|                                          | 66 - E E E                                         | 0 % 🖬 🖓 💥 🚟                                              |                                                        |                          |
|                                          |                                                    | 4.                                                       |                                                        |                          |
| b. Klicke auf                            | Vorschau , um 2                                    | zu sehen, wie dein                                       | Beitrag aussieł                                        | ıt.                      |
| 7. Unter spo<br>nicht ganz<br>klicke auf | eichern kanns<br>fertig geword<br>Meine Websites > | et du deinen Beitr<br>len bist. Um ihn s<br>Blogbeiträge | ag sichern, wer<br>später wieder :<br>HINZU > Entwürfe | nn du noch<br>zu öffnen, |
| 3. Klicke auf                            | Publizieren , <b>um</b>                            | deinen Beitrag zu                                        | ı veröffentliche                                       | en.                      |

## Dein erster Blogbeitrag

### So bloggst du:

- 1. Überlege dir gemeinsam mit deinem Banknachbarn, wie du vorgehen musst, wenn du einen Blogeintrag schreiben möchtest.
- 2. Fertige dazu eine Liste mit den einzelnen Erarbeitungsschritten beim Erstellen eines Blogbeitrags an!

#### Tipp:

Die folgenden Fragen helfen dir dabei:

- Welches Thema gefällt dir?
- Wer soll deinen Blogbeitrag lesen?
- Worauf solltest du beim Schreiben achten, damit dein Beitrag anderen gefällt?

Auch die folgende Webseite enthält einige Tipps für deinen Eintrag: kinderweb.eu/kinderseiten/sicherheit-fuer-kinder-im-internet/blog

- 3. Diskutiere mit deinem Partner über Schwierigkeiten, die auftreten können, wenn du einen Eintrag verfasst.
- 4. Sammle zusammen mit deiner Klasse die Ergebnisse.
  - a. Erstelle mit deiner Klasse eine gemeinsame Liste mit den Arbeitsschritten, die dir bei deinem Blogbeitrag helfen. Veröffentliche die Liste auf dem Klassenblog.
  - b. Sammle die Schwierigkeiten, die beim Verfassen eines Blogbeitrags auftreten können, in einer großen Mind-Map. Veröffentliche die Mind-Map auf dem Klassenblog.
- 5. Schreibe unter Beachtung der Erarbeitungsschritte einen Blogbeitrag, warum du einen eigenen Klassenblog super findest. Veröffentliche deinen Beitrag auf dem Klassenblog. Sicher bekommst du lustige Kommentare von deinen Klassenkameraden.

# Mögliche Schreibanlässe für den Klassenblog

Die Satzkarten sind zum Ausschneiden gedacht und können in einer Dose gesammelt werden. Mögliches Vorgehen: Die Lernenden wählen eine Karte aus und erstellen den dazugehörigen Blogeintrag.

Stelle deine Schule in einem Blogeintrag vor. Sprich mit dem/der Rektor/in, um Informationen zu sammeln oder recherchiere im Internet.

Stelle dich kurz selbst in einem Blogeintrag vor. Wenn du magst, kannst du auch ein Foto einfügen.

Stelle deinen Banknachbarn in einem Blogeintrag kurz vor. Denke dabei an die "Netiquette".

Berichte in einem Blogeintrag von eurem Wandertag. Verwende auch Fotos.

Nimm euer Klassentier über das Wochenende mit nach Hause. Schreibe im Blog auf, was ihr erlebt habt.

Bestimmt hast du ein Lieblingsbuch. Stelle es in einem Blogbeitrag vor.

Sicher hast du tolle Ideen, was man in den Ferien unternehmen kann. Erstelle eine Liste mit Freizeittipps.

Überlege dir ein kniffliges Rätsel und stelle es auf den Blog. Deine Mitschüler raten über die Kommentarfunktion.